#### 事務連絡

平成21年4月28日

特定健診実施機関各位

平成21年度 被用者保険の特定健診追加健診項目のデータ提供について

いつも大変お世話になっております。標記の件につきまして、別紙の通りデータのご 提供をお願いいたします。

なお、個人情報保護法に関連し、電子媒体でのデータ提供においてはファイル へのパスワード付与を推奨いたします。

パスワード付与の方法については、各健診機関にて所有しているソフトでか まいません。パスワード付与のソフトが無い機関については、Zip形式によるパ スワード設定方法(別紙)を情報提供いたします。

被用者保険の特定健診特定保健指導委託契約(基本項目)及び特定健診 の追加健診項目に関する契約(尿酸・血清クレアチニン等)について、今月中に契 約締結を予定しております。契約内容については契約書をご確認下さい。

追加健診項目データのパスワード付与については、支払基金及び国保連合会への請求データ(XML形式)に使われる暗号化ソフトではありません。

沖縄県保険者協議会事務局 沖縄県国民健康保険団体連合会 事業課保健事業係 TEL 098 863-2357 FAX 098 867-6794

# 追加健診項目のデータ提供について

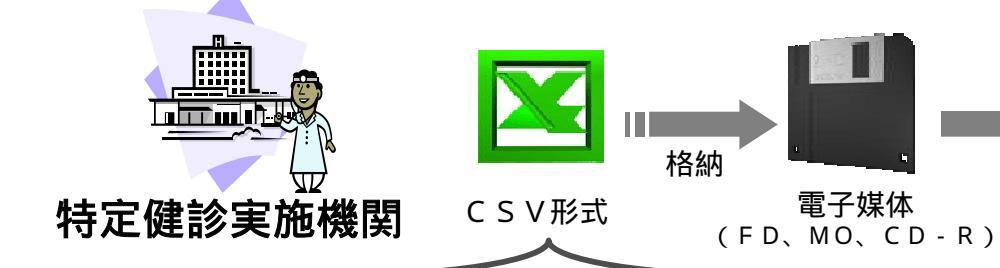

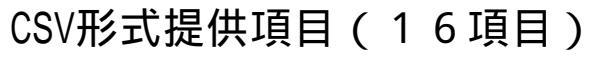

|    | 項目名(横軸)   | 備考                                                                                      |
|----|-----------|-----------------------------------------------------------------------------------------|
| 1  | 保険者番号     | XMLデータと同様                                                                               |
| 2  | 保険者名称     | 漢字                                                                                      |
| 3  | 特定健診機関番号  | XML データと同様                                                                              |
| 4  | 特定健診機関名称  | XML データと同様                                                                              |
| 5  | 特定健診受診券番号 | XML データと同様                                                                              |
| 6  | 受診日       | yyyymmdd                                                                                |
| 7  | 受診者名      | 漢字                                                                                      |
| 8  | 生年月日      | yyyymmdd                                                                                |
| 9  | 性別        | 1:男 2:女                                                                                 |
| 10 | 被保険者証番号   | X M L データと同様                                                                            |
| 11 | 被保険者証記号   | X M L データと同様                                                                            |
| 12 | ヘモグロビンA1c | 小数点1桁                                                                                   |
| 13 | 尿酸        | 小数点1桁                                                                                   |
| 14 | 血清クレアチニン  | 小数点1桁                                                                                   |
| 15 | 潜血        | 1:- 2:± 3:+ 4:++ 5:+++                                                                  |
| 16 | e-GFR     | 小数点1桁<br>男性=194×年齢の-0.287乗×血清クレアチニンの-1.094乗<br>女性=194×年齢の-0.287乗×血清クレアチニンの-1.094乗×0.739 |

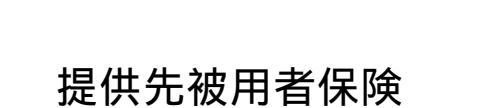

健診実施月の翌月5日までに提供 \*土日、祝日は翌日まで

|    | 保険者名            |
|----|-----------------|
| 1  | 全国健康保険協会沖縄支部    |
| 2  | 沖縄県市町村職員共済組合    |
| 3  | 地方職員共済組合沖縄県支部   |
| 4  | 公立学校共済組合沖縄支部    |
| 5  | 警察共済組合沖縄県支部     |
| 6  | 沖縄銀行健康保険組合      |
| 7  | 琉球銀行健康保険組合      |
| 8  | 沖縄海邦銀行健康保険組合    |
| 9  | 沖縄電力健康保険組合      |
| 10 | 駐留軍要員健康保険組合沖縄支部 |

各被用者保険

## パスワードの設定方法(zip形式編)

(1)作成した健診データを右クリック送る 圧縮(zip形式)フォルダをクリック

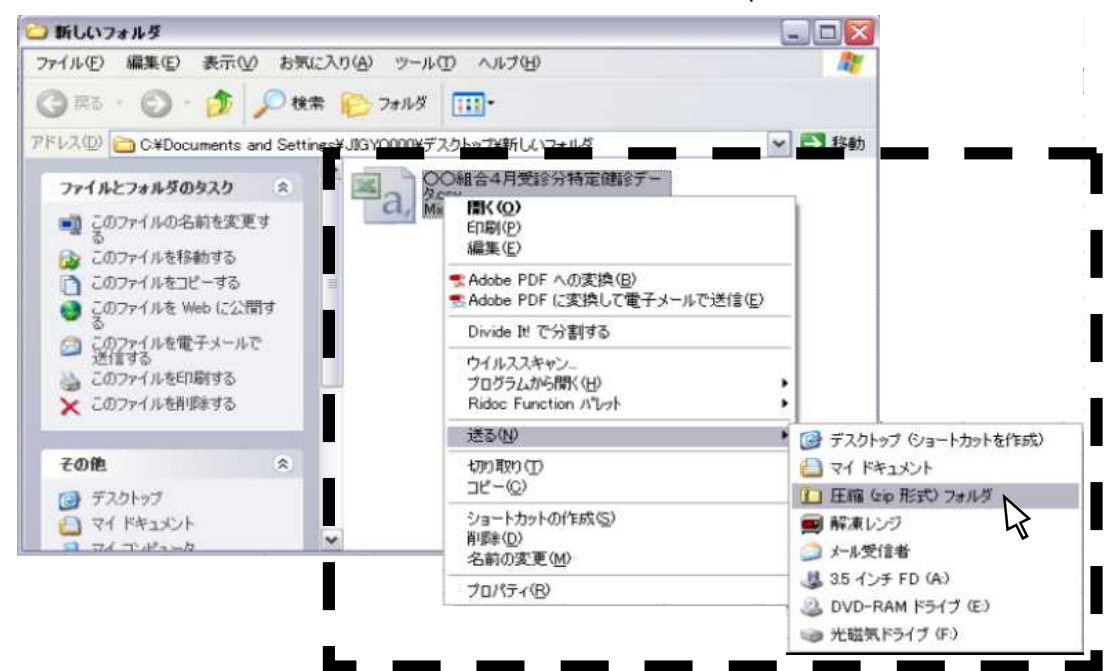

#### (2)「はい」をクリック

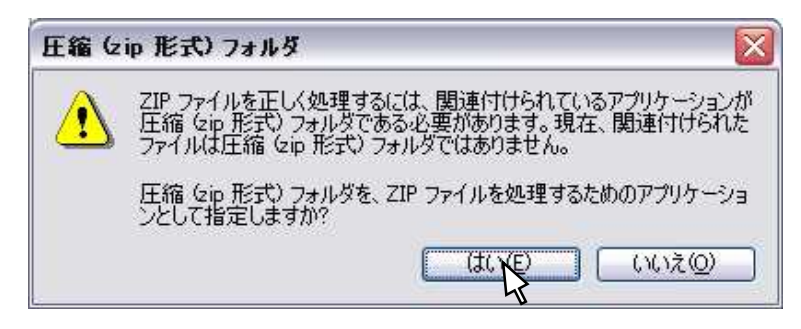

(3) zip形式でデータが圧縮されます。

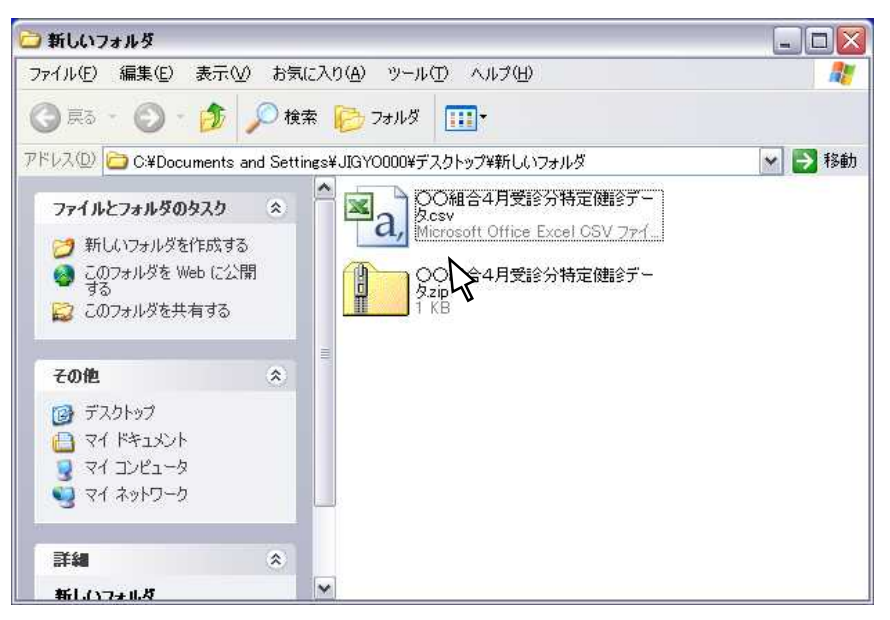

(4) 作成されたzipファイルを右クリック エクスプローラをクリック

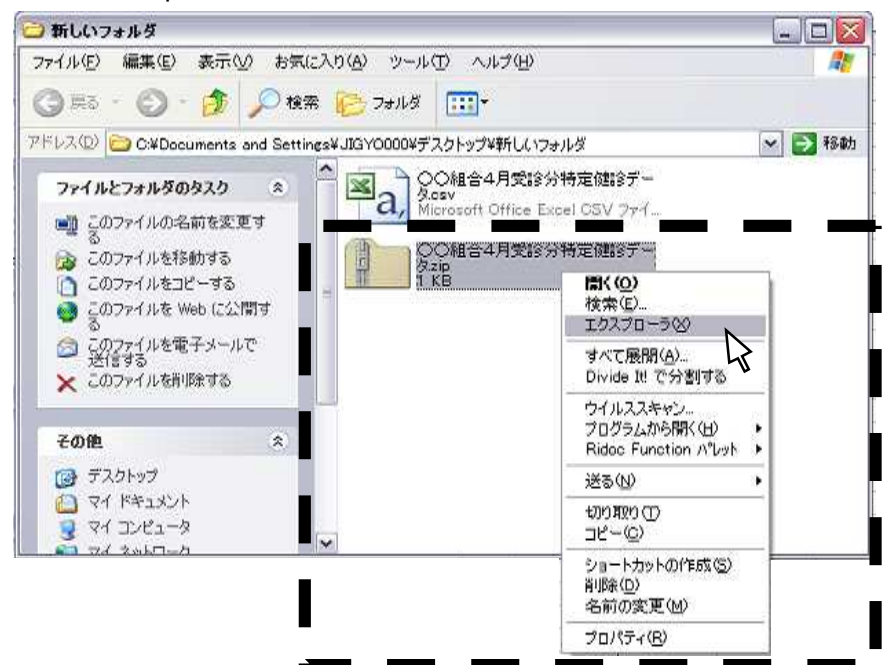

(5) ウインドウが表示されます。

| 0〇組合4月受診分特定健診デー                                     | 9.zip 📃 🗖 🔀                               |
|-----------------------------------------------------|-------------------------------------------|
| 77-14D 🗰 C ATO DR.<br>🔇 R3 • 🔘 · 🏂 🔎 1890           | NGO 7-160 AB700 🧤                         |
| PF (/2.0) 1 C.¥Documents and Settine                | s#J83Y0000#デスクトップ##6U417#JL-2#OC 🛩 🛃 1840 |
| フォルジの作業 ③<br>1. ファイルなすべて無関                          | 図<br>COHE34月<br>対応が特面開<br>IEデータcov        |
| その他 ネ<br>いたいつかれる<br>いたいたいたい<br>マイドキュメント<br>マイネットワーク |                                           |
| 9 <b>748</b> (*)                                    |                                           |

(6)ファイル パスワードの追加をクリック

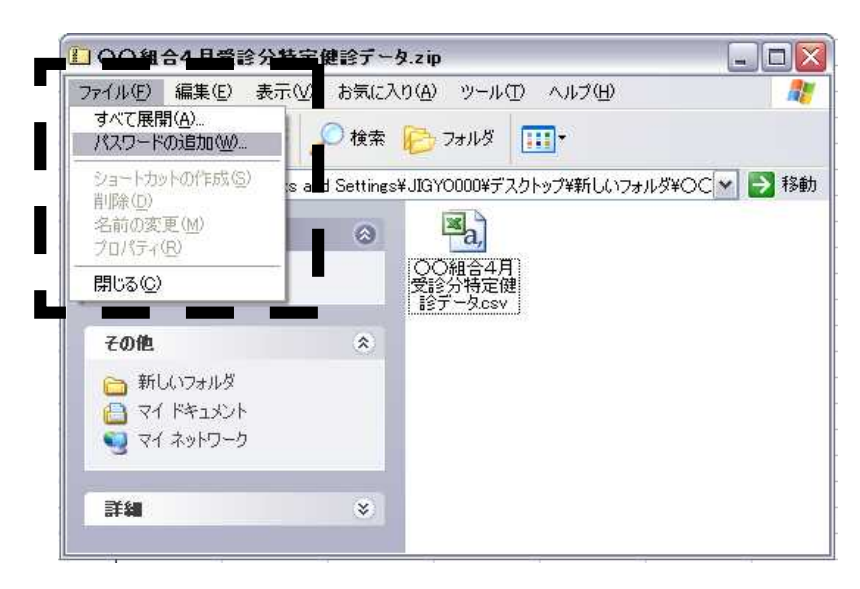

(7)パスワードの追加が表示されます。

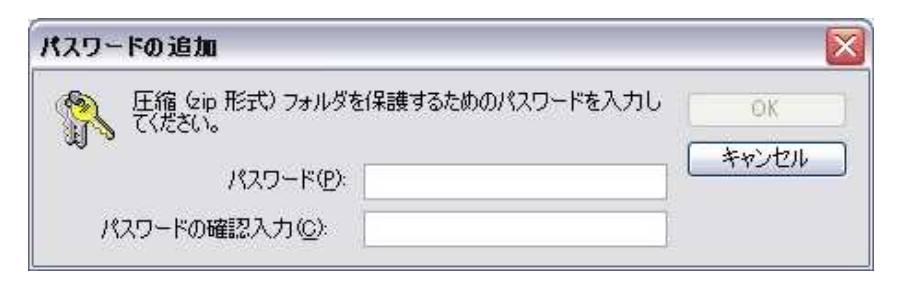

(8)パスワードを設定入力 OKをクリック(終了)

| パスワードの追加                           |                            | $\overline{\mathbf{X}}$ |
|------------------------------------|----------------------------|-------------------------|
| 正縮 (zip 形式) フォルダオ てください。 パスワード(P): | を保護するためのパスワードを入力し<br>***** | ОК                      |
| パスワードの確認入力(の)                      | *****                      |                         |

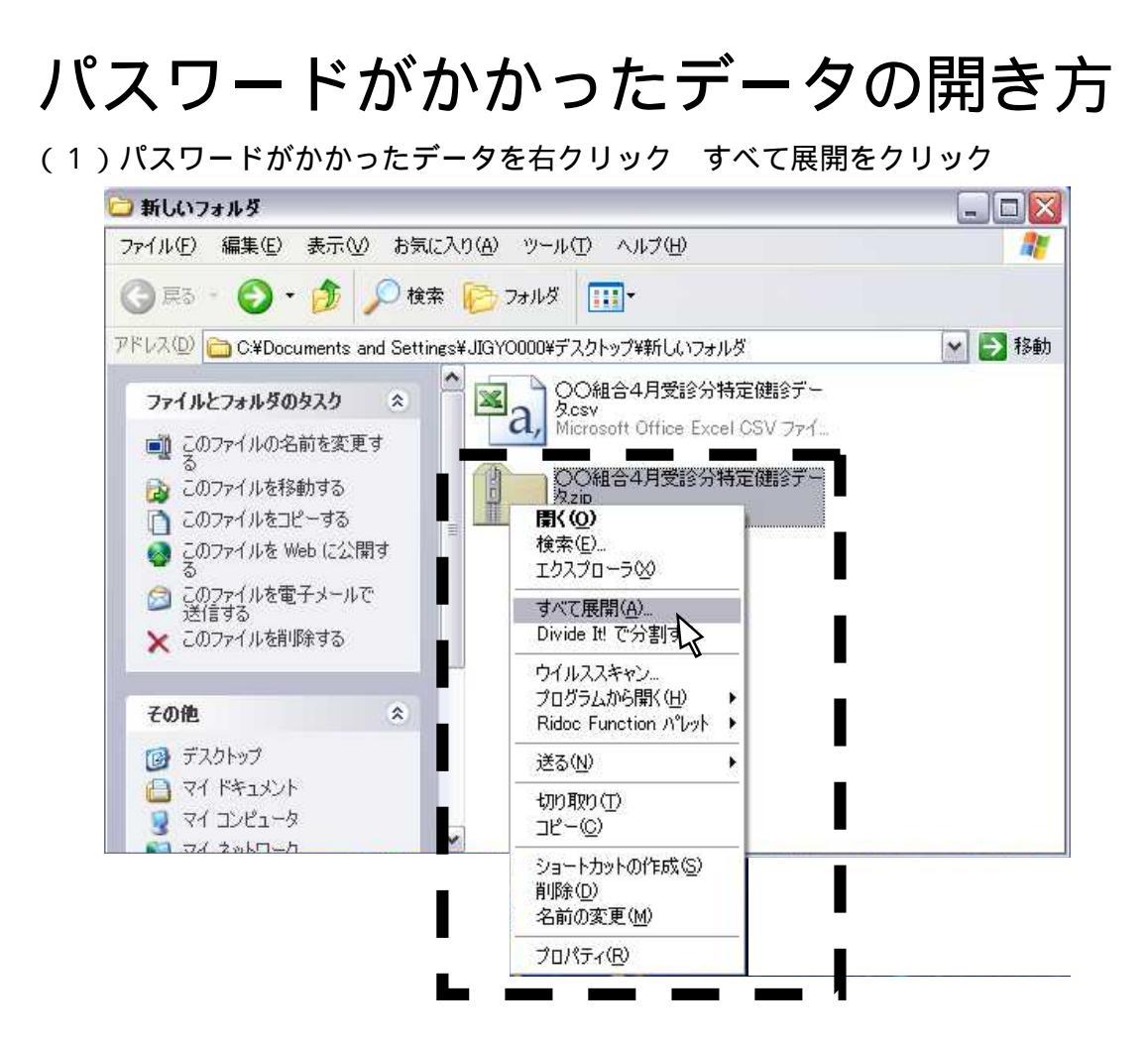

(2)次へをクリック

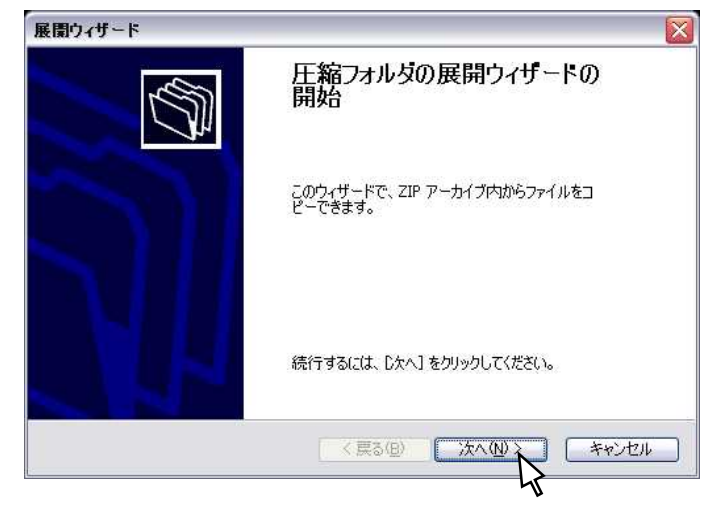

(3)パスワードの入力を求められます。

| パスワ      | - ዞወ入力                               |               |
|----------|--------------------------------------|---------------|
| <b>@</b> | ファイル '〇〇組合4月受診分特<br>ワードで保護されています。パスワ | 定健診' はパス OK ) |
| 1        | ださい。                                 | ファイルのスキップ(医)  |
|          | パスワード(P):                            | キャンセル         |

(4)パスワードを入力 OKをクリック

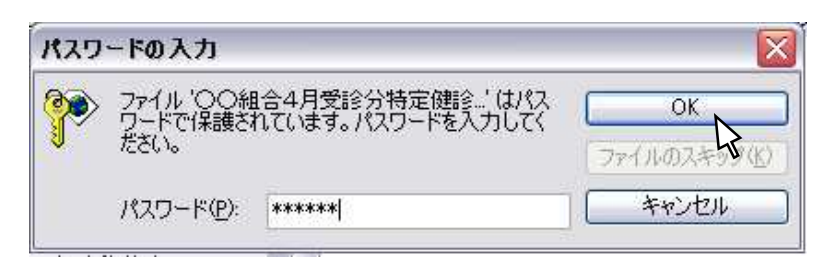

(5)展開ウィザードが表示されます。次へをクリック

| 展開ウィザード                       | S                                                        |
|-------------------------------|----------------------------------------------------------|
| <b>展開先の選択</b><br>ZIP アーカイブの中の | カファイルは選択した場所に展開されます。                                     |
|                               | ファイル展開先フォルダを選択してください。<br>ファイルを下のディレクトリに展開する( <u>D</u> ): |
| States III.                   | トップ¥新しいフォルダ¥〇〇組合4月受診分特定健診データ                             |
|                               | 参照( <u>B</u> )                                           |
|                               | 「パスワード( <u>P</u> )」                                      |
| 11                            | 展開中                                                      |
| 5                             |                                                          |
|                               | < 戻る(B) 次へ(N)> キャンセル                                     |

(6)完了をクリック

| 展開ウィザード                  | Sec. 2017                                                                                                    |
|--------------------------|----------------------------------------------------------------------------------------------------|
| <b>展開の完了</b><br>ファイルは正常に | ZIP アーカイブから展開されました。                                                                                                    |
|                          | ファイルは下のディレクトリに正しく展開されました。<br>展開先:<br>C¥Documents and Settings¥〇〇組合4月受診分特定健<br>展開されたファイルを表示するにはチェックボックスをオンにして<br>ください<br>「展開されたファイルを表示する(日)」<br>続行するには、「完了」をクリックしてください。 |
|                          | ( 戻る(四) 定了 キャンセル                                                                                                    |

### (7)データが表示されます。(終了)

| 🔁 OO 組合4月受診分特定健診データ                                                                                                  |        |
|----------------------------------------------------------------------------------------------------|--------|
| ファイル(E) 編集(E) 表示(V) お気に入り(A) ツール(T) ヘルブ(H)                                                                           | 27     |
| ③ 戻る - ⑤ - 🏂 🔎 検索 🍋 フォルダ 🛄・                                                                                          |        |
| アドレス(2) 🔁 C¥Documents and Settings¥JIGY0000¥デスクトップ¥新しいフォルダ¥〇〇組合4月受診分特定健診データ                                          | 🗙 🄁 移動 |
| ファイルとフォルダのタスク       ◆         ジ 新しいフォルダを作成する       ●         ● このフォルダを Web に公開する       ●         このフォルダを共有する       ● |        |
| その他 ※                                                                                                    |        |
| <ul> <li>ご 新しいフォルダ</li> <li>ご マイ ドキュメント</li> <li>ご マイ ニンピュータ</li> <li>ご マイ ネットワーク</li> </ul>                         |        |
| 詳細                                                                                                    |        |
| <b>○○組合4月受診分特定健診</b><br>テータ<br>ファイルフォルダ<br>更新日時: 2009年4月23日、16:03                                                    |        |
|                                                                                                    |        |